# Manual de formación

## para soluciones generales en automatización

# Totally Integrated Automation (TIA)

# MÓDULO A7

## Guardar/archivar/documentación del programa

Este documento fue suministrado por SIEMENS Siemens A&D SCE (Tecnología en Automatización y Accionamientos, Siemens A&D, coopera con la Educación) para formación. Siemens no hace ningún tipo de garantía con respecto a su contenido.

El préstamo o copia de este documento, incluyendo el uso e informe de su contenido, sólo se permite dentro de los centros de formación.

En caso de excepciones se requiere el permiso por escrito de Siemens A&D SCE (Mr. Knust: E-Mail: michael.knust@hvr.siemens.de). Cualquier incumplimiento de estas normas estará sujeto al pago de los posibles perjuicios causados. Todos los derechos quedan reservados para la traducción y posibilidad de patente.

Agradecemos al Ingeniero Michael Dziallas, a los tutores de las escuelas de formación profesional, así como a todas aquellas personas que nos han prestado su colaboración para la elaboración de este documento.

## PÁGINA:

| 1. | Inicio                                                         | 4  |
|----|----------------------------------------------------------------|----|
| 2. | Direccionamiento Simbólico                                     | 6  |
| 3. | Almacenamiento del Programa en la EPROM- Memory Card en la CPU | 9  |
| 4. | Archivar / Desarchivar Proyectos                               | 11 |
| 5. | Mostrar Referencias Cruzadas                                   | 15 |

Los símbolos siguientes acceden a los módulos especificados:

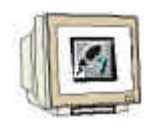

Programación

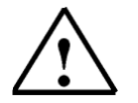

Notas

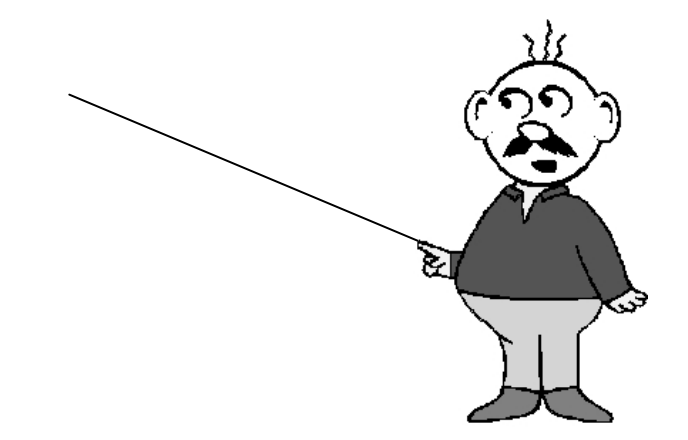

## 1. INICIO

SIEMENS

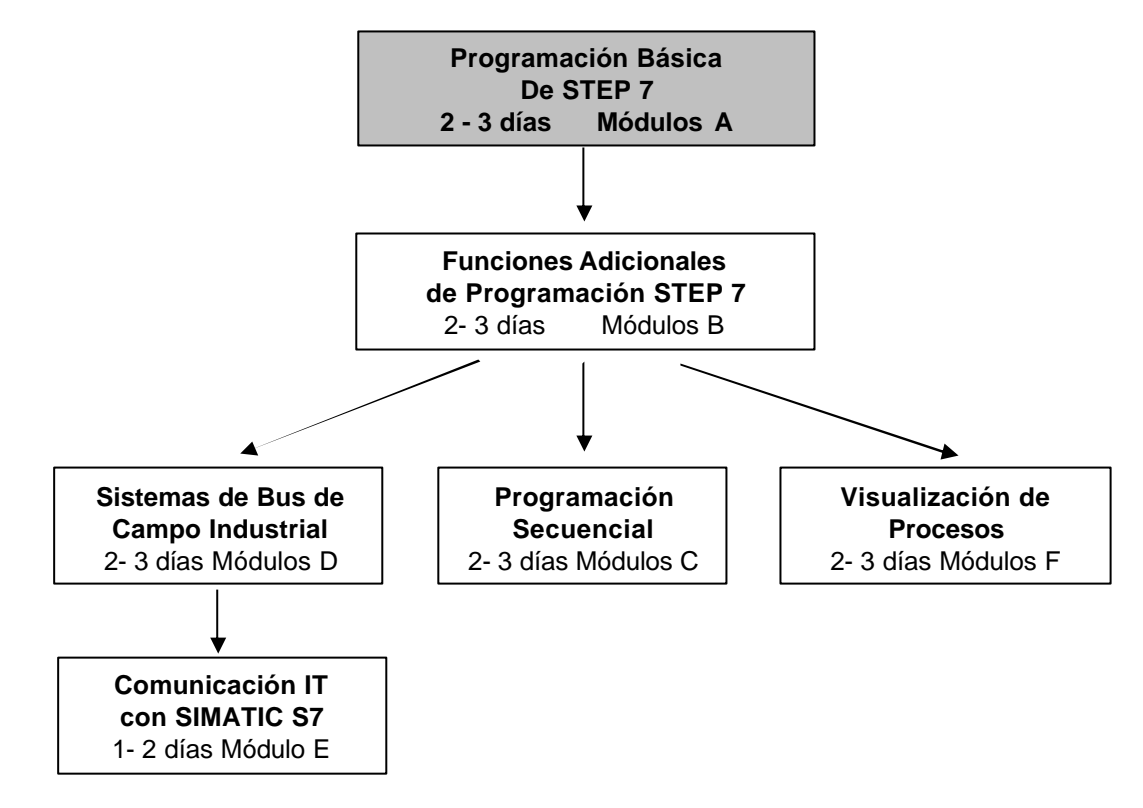

El módulo A6 pertenece al contenido de la Programación Básica de STEP 7

### Finalidad del Aprendizaje:

En este módulo, el lector aprenderá el manejo de las herramientas de documentación de programa y archivo de los programas de STEP 7.

- Direccionamiento Simbólico
- Salvaguarda del programa de un SIMATIC S7-300 en una EPROM-Memory Card
- Archivar Desarchivar Programasde STEP 7.
- Visualizar e interpretar los datos de referencias cruzadas de un programa de STEP 7

### **Requisitos:**

Para el correcto aprovechamiento de este módulo, se requieren los siguientes conocimientos:

- Conocimientos de uso de Windows 95/98/2000/ME/NT4.0
- Programación Básica de PLC con STEP 7 (Módulo A3 'Puesta en Marcha' programando PLC con STEP 7)

| Inicio | Símbolos | EPROM-Memory Card | Archivar / Desarchivar | Referencias Cruzadas |
|--------|----------|-------------------|------------------------|----------------------|
|        |          |                   |                        |                      |

#### Hardware y software Necesarios

- 1 PC, Sistema Operativo Windows 95/98/2000/ME/NT4.0 con
  - Mínimo: 133MHz y 64MB RAM, aprox. 65 MB de espacio libre en disco duro
  - Óptimo: 500MHz y 128MB RAM, aprox. 65 MB de espacio libre en disco duro
- 2 Software STEP 7 V 5.x
- 3 Interfase MPI para PC (p.e. PC- Adapter)
- 4 PLC SIMATIC S7-300 con al menos un módulo de entradas/salidas

Ejemplo de configuración:

- Fuente de Alimentación: PS 307 2A
- CPU: CPU 314
- Entradas Digitales: DI 16x DC24V
- Salidas Digitales: DO 16x DC24V / 0.5 A

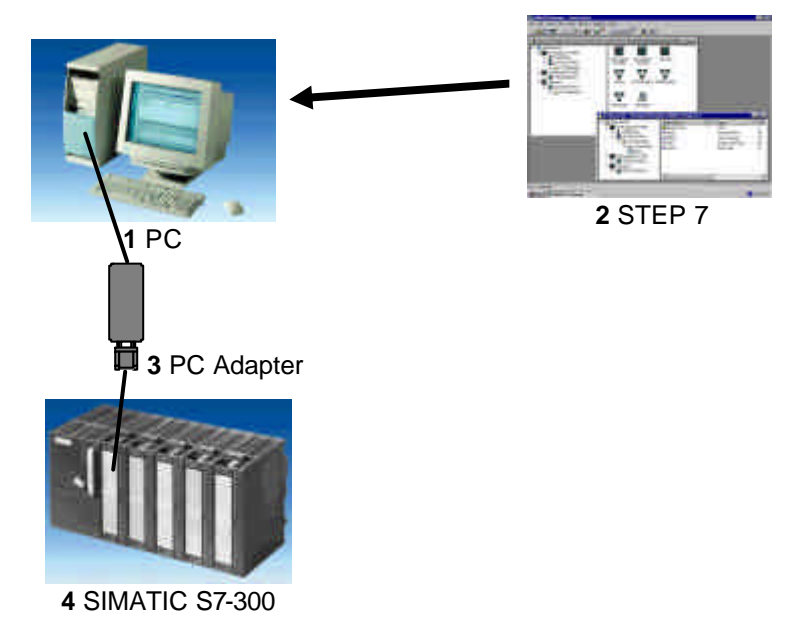

| Inicio | Símbolos               | EPROM-Memory Card | Archivar / Desarchivar | Referencias Cruzadas |
|--------|------------------------|-------------------|------------------------|----------------------|
|        |                        |                   |                        |                      |
|        | la <b>F</b> amma al (m | Dénin - Colo 44   |                        |                      |

## 2. DIRECCIONAMIENTO SIMBÓLICO

El direccionamiento simbólico hace posible el trabajar con símbolos (p.e. MOTOR\_ON) en lugar de con direcciones absolutas. Los símbolos asignados a las entradas, salidas, marcas, temporizadores, contadores y bloques se hallan en la tabla de síbolos.

La generación de una tabla de símbolos para el proyecto '**Puesta en Marcha**' del módulo **A3** – '**Puesta en Marcha**'. **Programación de PLC con STEP 7** se realiza de la siguiente forma:

| Administrador SIMATIC - [Pu                                                                    | esta en March   | a D:\Siemens\S                   | tep7\S7pr          | oj\Pue         | _ 🗆 🗙 |
|------------------------------------------------------------------------------------------------|-----------------|----------------------------------|--------------------|----------------|-------|
| Archivo Edición Insertar Sis                                                                   | tema de destino | <u>V</u> er <u>H</u> erramientas | Ve <u>n</u> tana . | Ay <u>u</u> da | _ 8 × |
|                                                                                                | <b></b>         |                                  | 主 < si             | n filtro >     |       |
| E - ∰ Puesta en Marcha<br>E - ∰ Puesta en Marcha<br>E - ∭ CPU 315-2 DP<br>E - ∰ Programa S7(1) | Fuentes         | Bloques                          | Símbolos           |                |       |
| Pulse F1 para obtener ayuda.                                                                   |                 |                                  |                    |                |       |

1. Abrir la tabla de símbolos ( $\rightarrow$  Símbolos).

2. Introduzca un símbolo por registro de la tabla (  $\rightarrow$  Símbolo  $\rightarrow$  Dirección  $\rightarrow$  Tipo de Datos  $\rightarrow$  Comentario ) y salve los cambios (  $\rightarrow$  Tabla  $\rightarrow$  Guardar).

| : | 3.                     |                                                       |             |                                 |                              |    |
|---|------------------------|-------------------------------------------------------|-------------|---------------------------------|------------------------------|----|
|   | 😋 Symb                 | ol Editor - Puesta en I                               | archa\Pue   | sta en Marcha\S                 | imbolos 📃                    | Ц. |
|   | <u>T</u> abla <u>B</u> | <u>E</u> dición <u>I</u> nsertar <u>V</u> er <u>H</u> | erramientas | Ve <u>n</u> tana Ay <u>u</u> da |                              |    |
|   | <b>2</b>               | / / / / / / / / / / / / / / / / / / /                 | <b>2</b>    | ****                            | ▼ 1/2 N?                     |    |
|   | 🖶 Pue                  | sta en Marcha\Puesta                                  | en Marcha.  | \S ímbolos                      |                              | ×  |
|   |                        | Símbolo                                               | Dirección   | Tipo de datos                   | Comentario                   |    |
|   | 1                      | PROG_ERR                                              | OB 121      | OB 121                          | Error de Programación        |    |
|   | 2                      | VAT_1                                                 | VAT 1       |                                 | Tabla de Variables           |    |
|   | 3                      | Interruptor Marcha                                    | E 0.0       | BOOL                            | Arranque de Motor            |    |
|   | 4                      |                                                       |             |                                 |                              |    |
|   |                        |                                                       |             |                                 |                              |    |
|   | Símbolos               | EPROM-Mem                                             | ory Card    | Archivar / Desa                 | rchivar Referencias Cruzadas | Τ  |

| Inicio | Símbolos | EPROM-Memory Card | Archivar / Desarchivar | Referencias Cruzadas |
|--------|----------|-------------------|------------------------|----------------------|
|--------|----------|-------------------|------------------------|----------------------|

3. En el **Editor de Programas AWL/KOP/FUP**, los bloques (como p.e. OB1) pueden ser ahora seleccionados a través de su representación simbólica.

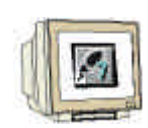

(  $\rightarrow$  Ver  $\rightarrow$  Mostrar  $\rightarrow$  Representación Simbólica y/o Información del Símbolo ).

| 🔣 KOP/AWL/FUP - [OB1 Puesta en Marcha\Pu                                                                                                  | esta en Marcha\CPU 315-                                                                                                   | 2 DP] 🛛                | _ 0 |
|----------------------------------------------------------------------------------------------------|----------------------------------------------------------------------------------------------------|------------------------|-----|
| 🗗 Archivo Edición Insertar Sistema de destino Iest                                                                                        | <u>V</u> er <u>H</u> erramientas Ve <u>n</u> tana                                                                         | a Ay <u>u</u> da _     | _ 8 |
|                                                                                                    | <u>C</u> atálogo<br>Regi <u>s</u> tros de la CPU<br>✔ <u>R</u> esultados                                                  | Ctrl+K                 |     |
| OB1 : "Main Program Sweep (Cycle)"                                                                                                    | KOP<br>• A <u>W</u> L<br>FUP                                                                                              | Ctrl+2                 |     |
| Segm. 1: Título:                                                                                                    | Datos<br>• Declaración                                                                                                    |                        |     |
| Com 🗸 <u>R</u> epresentación simbólica Ctrl+Q                                                                                             | <u>M</u> ostrar                                                                                                    | •                      |     |
| Información del símbolo Ctrl+BloqMayús+Q<br>Selección de símbolos Ctrl+7<br>✓ Comentario Ctrl+BloqMayús+K<br>✓ Identificador del operando | <u>A</u> cercar<br>Alejar<br><u>F</u> actor de zoom                                                                       | Ctrl+Num+<br>Ctrl+Num- |     |
|                                                                                                    | <ul> <li>✓ Barra de <u>h</u>erramientas<br/>Barra de <u>p</u>untos de parada</li> <li>✓ Barra de <u>e</u>stado</li> </ul> |                        | •   |
|                                                                                                    | A <u>n</u> cho de columna                                                                                                 |                        |     |
| I I I I Error A 2: Into /                                                                                                    | Actualizar                                                                                                    | F5                     |     |
| Muestra y oculta símbolos en lugar de direc                                                                                               |                                                                                                    |                        |     |

Los bloques serán entonces representados en KOP, FUP o AWL en su forma simbólica de la siguiente manera:

KOP:

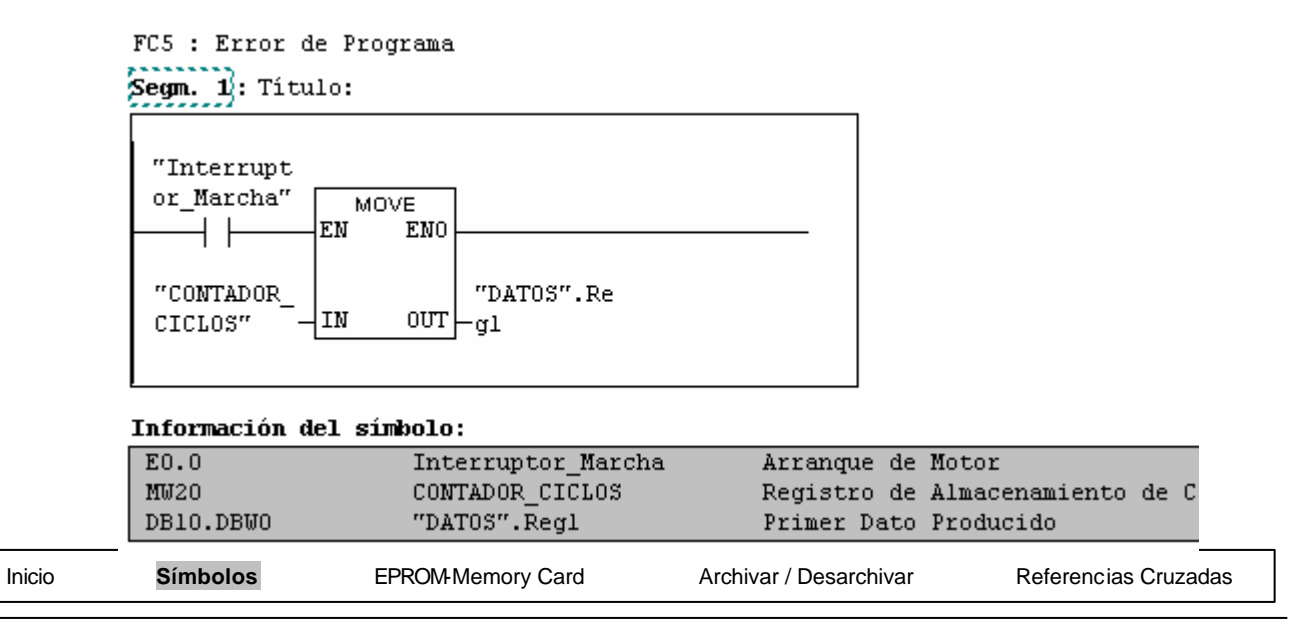

## FUP:

FC5 : Error de Programa Segm. 1: Título:

|              | M  | OVE |            |
|--------------|----|-----|------------|
| "Interrupt   |    |     |            |
| or_Marcha" — | EN |     | "DATOS".Re |
|              |    | OUT | —gl        |
| "CONTADOR_   |    |     |            |
| CICLOS" —    | IN | ENO | <b>-</b>   |

#### Información del símbolo:

| E0.0      | Interruptor_Marcha | Arranque de Motor             |
|-----------|--------------------|-------------------------------|
| MW20      | CONTADOR_CICLOS    | Registro de Almacenamiento de |
| DB10.DBW0 | "DATOS".Regl       | Primer Dato Producido         |

#### AWL:

| FC5 : | Error          | de Programa                       |                   |                                |                             |    |    |
|-------|----------------|-----------------------------------|-------------------|--------------------------------|-----------------------------|----|----|
| Segm. | <b>1</b> : Tít | tulo:                             |                   |                                |                             |    |    |
|       | U<br>SPBNB     | "Interruptor_Marcha"<br>001       | E0.0              | <br>Arranque de                | Motor                       |    |    |
| 001.  | L<br>T         | "CONTADOR_CICLOS"<br>"DATOS".Regl | MW20<br>DB10.DBW0 | <br>Registro de<br>Primer Dato | Almacenamiento<br>Producido | de | Ci |
| _001: | NOP            | U                                 |                   |                                |                             |    |    |

| Inicio | Símbolos | EPROM-Memory Card | Archivar / Desarchivar | Referencias Cruzadas |
|--------|----------|-------------------|------------------------|----------------------|
|        |          |                   |                        |                      |

## 3. ALMACENAMIENTO DEL PROGRAMA DEL PLC EN UNA MEMORY-CARD

Con el SIMATIC S7-300 existe la posibilidad, en la mayoría de sus CPUs, de transferir o cargar un programa hacia/desde una Flash EPROM. Las excepciones son para los modelos CPU312 IFM y CPU314 IFM, los cuales llevan ya integrada una EPROM. Los requisitos previos para poder llevar a cabo esta operación es de disponer de una programadora conectada a través de MPI a la CPU con el selector de modo en STOP. La forma de Proceder es la siguiente:

1. Seleccionar la carpeta Bloques en el Administrador SIMATIC ( $\rightarrow$  Bloques).

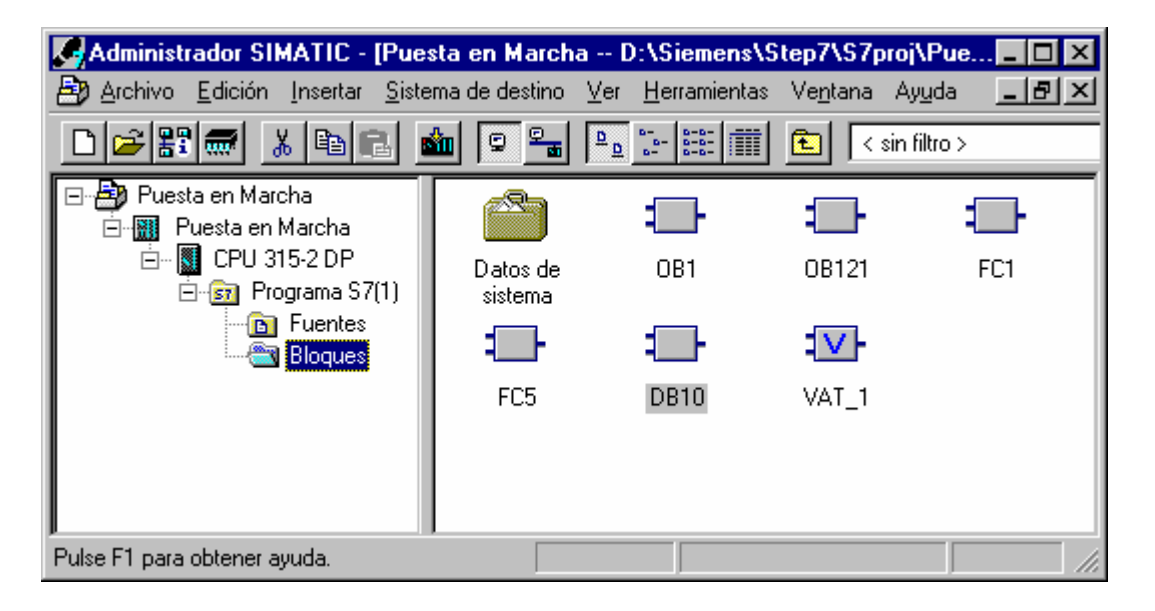

Seleccione la opción de menú Cargar Programa de Usuario en la Memory Card (→ Sistema de Destino → Cargar Programa de Usuario en la Memory Card).

| Administrador SIMATIC - [<br>Archivo Edición Insertar | ( <b>Puesta en Marcha [</b><br>Sistema de destino Ver                                                                                                    | ):\Siemens\S<br>Herramientas                                         | t <b>ep7\S7</b> p<br>Ve <u>n</u> tana | roj <b>\Pue</b><br>Ay <u>u</u> da                                                           | × ם          |
|-------------------------------------------------------|----------------------------------------------------------------------------------------------------|----------------------------------------------------------------------|---------------------------------------|---------------------------------------------------------------------------------------------|--------------|
| Carga todos los bloques cargables                     | Permiso de acceso<br><u>Cargar</u><br>Cargar en <u>PG</u><br>Cargar eguipo en PG<br>Copiar <u>R</u> AM en ROM<br>Cargar programa de usu<br>Guardar proyecto en la,<br>Cargar proyecto de la M<br><u>G</u> estionar sistema de de<br>Gestionar accionamient<br>Mostrar estaciones acc | lario <u>en Memory</u><br>Memory Card<br>emory Card<br>stino M7<br>o | Ctrl+                                 | )<br>)<br>)<br>)<br>)<br>)<br>)<br>)<br>)<br>)<br>)<br>)<br>)<br>)<br>)<br>)<br>)<br>)<br>) | FC1          |
| Símbolos EPROM-Mem                                    | orv Card Arc                                                                                                    | nivar / Desarchi                                                     | var                                   | Refer                                                                                       | encias Cruza |

Inicio

3.

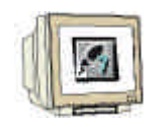

Todos los bloques del proyecto se transferirán a la Flash EPROM de la CPU.

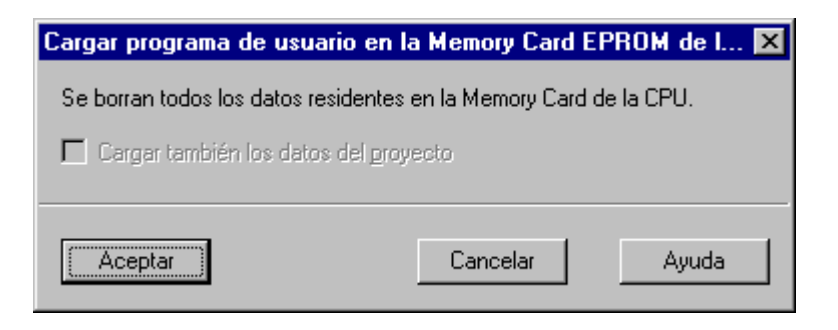

4. Si el mismo programa necesita ser ejecutado en una segunda CPU, dicha CPU deberá apagarse antes de introducir la Memory Card. Tras encender la CPU y pasarla a modo RUN, se lleva a cabo un borrado de memoria en la memoria de la CPU.

Inicio

Símbolos

Archivar / Desarchivar

### 4. ARCHIVAR/DESARCHIVAR PROYECTOS

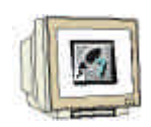

Los proyectos de STEP 7 suelen ser tan grandes que no pueden ser almacenados en un disquette. Es por esto que STEP 7 ofrece una función de archivado.

Se han de seguir los siguientes pasos:

 Cerrar el proyecto a archivar y seleccionese en el Administrador SIMATIC el menú 'Archivar' (→ Administrador SIMATIC → Archivo → Archivar).

| S |   |
|---|---|
| 2 | • |

| Administrador SIMATIC                                                |                                        |        |
|----------------------------------------------------------------------|----------------------------------------|--------|
| <u>Archivo</u> <u>S</u> istema de destino <u>V</u> er <u>H</u> erram | ientas Ve <u>n</u> tana Ay <u>u</u> da |        |
| <u>N</u> uevo<br>Asistente 'Nuevo Provecto'                          |                                        | Ctrl+N |
| <u>A</u> brir<br>Abrir proyecto de <u>l</u> a versión 1              |                                        | Ctrl+0 |
| Memory Car <u>d</u> S7<br>Archivo Memory Card                        |                                        | t      |
| Borrar<br><u>B</u> orrar<br><u>R</u> eorganizar<br>Gestionar         |                                        |        |
| Arc <u>h</u> ivar<br>Desarchi <u>v</u> ar                            |                                        |        |

2. Seleccione el proyecto y pulse 'Aceptar' ( $\rightarrow$  Aceptar).

3.

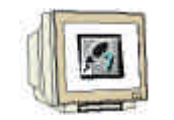

Seleccione la carpeta destino, nombre de fichero y pulse en 'Guardar'( $\rightarrow$  Guardar).

| Archivar - Seleccio        | nar archivador                 |   |   |          |                  | ? × |
|----------------------------|--------------------------------|---|---|----------|------------------|-----|
| Guardar <u>e</u> n:        | ∎ S7tmp                        | • | £ | <b>C</b> |                  |     |
| 📃 Sdbdata                  |                                |   |   |          |                  |     |
|                            |                                |   |   |          |                  |     |
|                            |                                |   |   |          |                  |     |
|                            |                                |   |   |          |                  |     |
|                            |                                |   |   |          |                  |     |
|                            | lan                            |   |   | _        | · ·····          |     |
| Nombre del archivo:        | ГРЕМ                           |   |   |          | <u> <u> </u></u> | 91  |
| Guardar como <u>t</u> ipo: | Archivadores PKZip 4.0 (*.zip) |   |   | •        | Cancel           | ar  |
|                            |                                |   |   |          |                  |     |

4. El mensaje siguiente lo acusaremos con '**Aceptar**' ( $\rightarrow$  Aceptar). En caso de no querer volver a ver esta pantalla, seleccionaremos la casilla '**No visualizar más este mensaje**'

| Archivar (     | 258:20)                                                                                                    | × |
|----------------|----------------------------------------------------------------------------------------------------|---|
| ⚠              | Los datos del cajetín del proyecto no se incluyen en el<br>proceso de archivado. Dado el caso vuélvalos a<br>introducir manualmente después de desarchivarlo.<br>El resto del proyecto se archivará por completo. |   |
| <b>I</b> No ⊻i | sualizar más este mensaje.                                                                                                    |   |
| Acep           | tar Ayuda                                                                                                    |   |

| Inicio | Símbolos | EPROM-Memory Card | Archivar / Desarchivar | Referencias Cruzadas |
|--------|----------|-------------------|------------------------|----------------------|
|        |          |                   |                        |                      |
|        |          |                   |                        |                      |

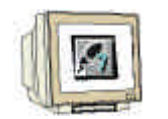

Los pasos a seguir para **Desarchivar** son similares a los de **Archivar**. ( $\rightarrow$  Administrador 5.  $\text{SIMATIC} \rightarrow \text{Archivo} \rightarrow \text{Desarchivar}).$ 

| Admi            | nistrador SIMATIC               | ;   |                      |                  |                |        |    |
|-----------------|---------------------------------|-----|----------------------|------------------|----------------|--------|----|
| Archivo         | <u>S</u> istema de destino      | ⊻er | <u>H</u> erramientas | Ve <u>n</u> tana | Ay <u>u</u> da |        |    |
| <u>N</u> uevo   |                                 |     |                      |                  |                | Ctrl+N |    |
| Asister         | nte 'Nuevo <u>P</u> royecto'    |     |                      |                  |                |        |    |
| <u>A</u> brir   |                                 |     |                      |                  |                | Ctrl+O |    |
| Abrir pi        | royecto de <u>l</u> a versión " | 1   |                      |                  |                |        |    |
| Memor           | ry Car <u>d</u> S7              |     |                      |                  |                | +      |    |
| Archive         | o Mem <u>o</u> ry Card          |     |                      |                  |                | +      |    |
| <u>B</u> orrar. |                                 |     |                      |                  |                |        |    |
| <u>R</u> eorga  | anizar                          |     |                      |                  |                |        |    |
| <u>G</u> estion | nar                             |     |                      |                  |                |        |    |
| Arc <u>h</u> iv | ar                              |     |                      |                  |                |        |    |
| Desard          | chi <u>v</u> ar                 |     |                      |                  |                |        |    |
| Proper          | or pódioo                       |     |                      |                  |                |        | 1. |

Se seleccionara el nombre de archivo deseado y se pulsará 'Abrir' ( $\rightarrow$  Abrir). 6.

| Desarchivar - Sele          | ccionar archivador             |   |          |    |        | ? × |
|-----------------------------|--------------------------------|---|----------|----|--------|-----|
| Buscar <u>e</u> n:          | Disco de 3½ (A:)               | • | <b>E</b> | -× |        |     |
| 🗐 РЕМ                       |                                |   |          |    |        |     |
|                             |                                |   |          |    |        |     |
|                             |                                |   |          |    |        |     |
|                             |                                |   |          |    |        |     |
|                             |                                |   |          |    |        |     |
| <u>N</u> ombre del archivo: | РЕМ                            |   |          |    | Abrir  |     |
| Archivos de <u>t</u> ipo:   | Archivadores PKZip 4.0 (*.zip) | _ | •        | ]  | Cancel | ar  |
|                             |                                |   |          |    |        |     |

| Inicio | Símbolos       | EPROM-Memory Card | Archivar / Desarchivar | Referencias Cruzadas |
|--------|----------------|-------------------|------------------------|----------------------|
|        | l do Formación | Página 14 da      | 16                     | Mádulo A             |

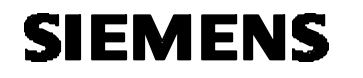

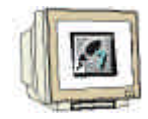

7. A continuación, seleccionamos la carpeta destino donde se va a descomprimir el proyecto. Confirmamos con '**Aceptar**' ( $\rightarrow$  Aceptar).

| Seleccionar direc | torio de destino         | ×     |
|-------------------|--------------------------|-------|
|                   |                          |       |
|                   | ⊕ <mark>i ⊡</mark> s7ska |       |
| Aceptar           | Cancelar                 | Ayuda |

8. Tras desarchivar se muestra la siguiente pantalla. Acusar con '**S**í' una vez más ( $\rightarrow$  Sí).

| Desarchiv   | Desarchivar (3280:754)                                                                                                 |  |  |  |  |  |  |  |
|-------------|----------------------------------------------------------------------------------------------------|--|--|--|--|--|--|--|
| Â           | Ha desarchivado los siguientes objetos:<br>Proyectos: Puesta en Marcha<br>Librerías: Ninguno<br>¿Desea abrirlos ahora? |  |  |  |  |  |  |  |
| [ <u></u> í | <u>N</u> o                                                                                                    |  |  |  |  |  |  |  |

| Inicio | Símbolos | EPROM-Memory Card | Archivar / Desarchivar | Referencias Cruzadas |
|--------|----------|-------------------|------------------------|----------------------|
|        |          |                   |                        |                      |

### 5. MOSTRAR REFERENCIAS CRUZADAS

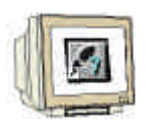

SIEMENS

Si se desea hacer alguna modificación a un programa externo, es muy útil tener la posibilidad de conocer la estructura de dicho programa, así como otro tipo de datos. Para poder hacer esto, STEP 7 ofrece varias posibilidades.

 Primero se seleccionará la carpeta 'Bloques' (→ Bloques ) y se seleccionará la opción de menú 'Datos de Referencia'. (→ Herramientas → Datos de Referencia → Mostrar).

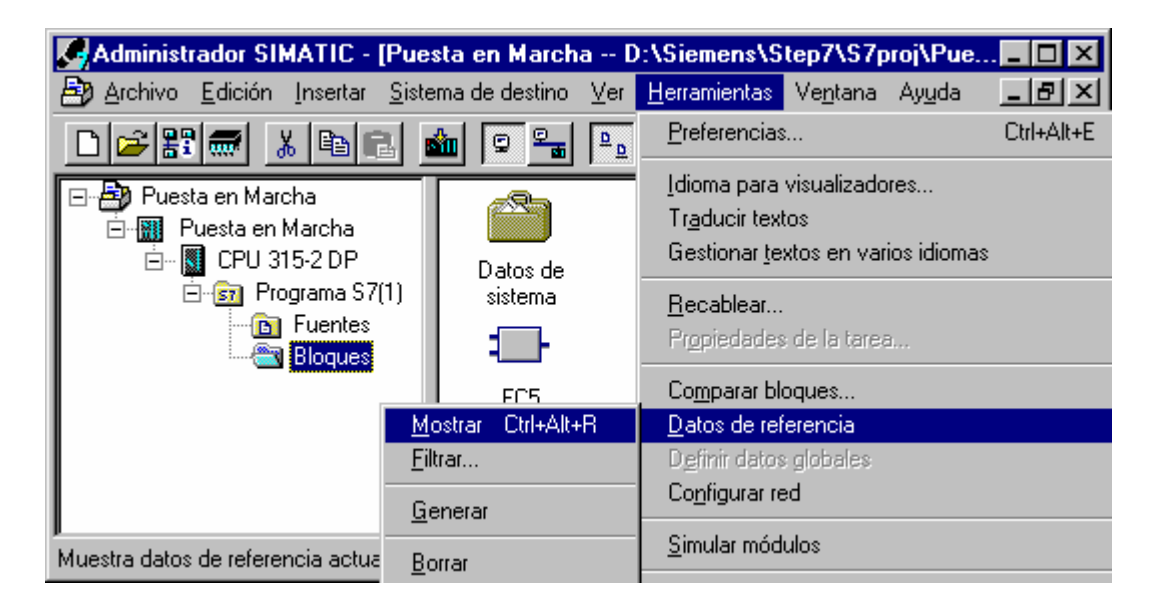

2. Se puede acceder ahora a una ventana donde se muestre la estructura del programa, asignaciones (entrada/salida, marcas, contadores y temporizadores), referencias cruzadas, símbolos no utilizados y operandos sin símbolo.

| 🔀 Ref - [Programa S7(1) (Referencias cruzadas) Puesta en Marcha\Puesta en Marcha 🗖 🗖 🗙   |          |                                   |                                     |   |  |  |
|------------------------------------------------------------------------------------------|----------|-----------------------------------|-------------------------------------|---|--|--|
| € <u>D</u> atos de referencia <u>E</u> dición <u>Ver</u> Ve <u>n</u> tana Ay <u>u</u> da |          |                                   | _ 8 ×                               | : |  |  |
|                                                                                          |          |                                   |                                     |   |  |  |
|                                                                                          |          | <u>O</u> cupación ►               | <u>E</u> ntradas, salidas y marcas  |   |  |  |
| Operando                                                                                 | Símbolo  | Estr <u>u</u> ctura del programa  | <u>T</u> emporizadores y contadores | 1 |  |  |
| E 0.0                                                                                    | Interrup | Símbolos <u>n</u> o utilizados    | Seg 1 /U                            | 1 |  |  |
| MW 20                                                                                    | CONTADOR | Operandos sin <u>s</u> ímbolo     | Seg 1 /L                            |   |  |  |
| DB10.DBW0                                                                                | DATOS.Re |                                   | Seg 1 /T                            |   |  |  |
| FC 5                                                                                     | FUNCION  | Rejerencias cruzadas del operando | Seg 1 Ins                           |   |  |  |
|                                                                                          |          | Información sobre el bloque       | _                                   |   |  |  |
|                                                                                          |          | Filtrar                           |                                     |   |  |  |
|                                                                                          |          | Ordenar                           |                                     | d |  |  |
|                                                                                          |          |                                   |                                     |   |  |  |
| Muestra la ocupación de las entrada 🗸 Barra de <u>h</u> erramientas                      |          |                                   |                                     | 1 |  |  |

| <br>   |  |
|--------|--|
| Inicia |  |
|        |  |

Símbolos

EPROM-Memory Card

Archivar / Desarchivar

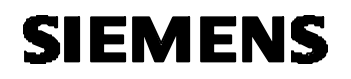

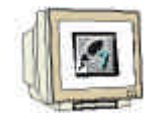

3. Los datos pueden ser filtrados. Esta opción se encuentra en 'Filtrar'( $\rightarrow$  Ver  $\rightarrow$  Filtrar).

| 🔣 Ref - [Programa S7(1) (Referencias cruzadas) Puesta en Marcha\Puesta en Marcha |                 |              |                                             |   |      |       |     |            |       |
|----------------------------------------------------------------------------------|-----------------|--------------|---------------------------------------------|---|------|-------|-----|------------|-------|
| En D                                                                             | atos de referei | ncia Edición | Ver Ventana Ayuda                           |   |      |       |     | Hacer Cli  | ck en |
| 2                                                                                | <b>a e</b> I    | _<br>  [(c   | ✓ <u>R</u> eferencias cruzadas<br>Ocupación | • |      |       |     | 'Filtrar'! |       |
| Ope                                                                              | rando           | Símbolo      | Estructura del programa                     |   | uaje | Deta1 | les |            |       |
| E                                                                                | 0.0             | Interrup     | Símbolos <u>n</u> o utilizados              |   |      | Seg   | 1   | 70         |       |
| MW                                                                               | 20              | CONTADOR     | Operandos sin <u>s</u> ímbolo               |   |      | Seg   | 1   | /L         |       |
| DB1                                                                              | 9.DBW0          | DATOS.Re     |                                             |   |      | Seg   | 1   | /T         |       |
| FC                                                                               | 5               | FUNCION_     | Heterencias cruzadas del operando           |   |      | Seg   | 1   | Ins        |       |
|                                                                                  |                 |              | Información sobre el bloque                 |   |      |       |     |            |       |
|                                                                                  |                 |              | Filtrar                                     |   |      |       |     |            |       |
| •                                                                                |                 |              | Or <u>d</u> enar                            |   |      |       |     | F          |       |
| Filtra elementos según determinados 🗸 Barra de <u>h</u> erramientas              |                 |              |                                             |   |      |       |     |            |       |

| ltrar datos de referencia          | ×                                                  |                            |
|------------------------------------|----------------------------------------------------|----------------------------|
| Estructura del programa            | Símbolos no utilizados                             |                            |
| Referencias cruzadas               | Ocupación                                          |                            |
| - Operandos y áreas de direcciones | Tipo de acceso                                     |                            |
| Filtros                            | ⊙ <u>T</u> odo                                     |                            |
| ✓ Entradas                         | O Selección: 💌 <u>1</u> : ₩                        | Seleccionar las            |
| 🗹 Salįdas                          | 🗹 <u>2</u> : RW                                    | opciones de                |
| Marcas                             | <u>⊠</u> <u>3</u> :?                               | filtrado de los<br>datos a |
| Contado <u>r</u> es                | <u> 4</u> : R                                      | visualizar                 |
|                                    | O Sólo asignaciones múltiples<br>con operación "=" |                            |
| ☑ <u>D</u> Bs                      | Columnas                                           |                            |
| 🗖 <u>F</u> Bs                      | ✓ <u>5</u> : Operando                              |                            |
| ✓ FC <sub>S</sub>                  | 🔽 <u>6</u> : Símbolo                               |                            |
| SF <u>B</u> s, SFCs                | Z: Bloque                                          |                            |
| 🗆 Entradas perif.                  | 🗹 <u>8</u> : Tipo de acceso                        |                            |
| 🗖 Salidas perif.                   | ☑ 9: Información del bloque                        |                            |
| <u>G</u> uardar como estándar      | <u>C</u> argar estándar                            |                            |
| Aceptar                            | Cancelar Ayuda                                     |                            |

| Inicio | Símbolos | EPROM-Memory Card | Archivar / Desarchivar | <b>Referencias Cruzadas</b> |
|--------|----------|-------------------|------------------------|-----------------------------|
|        |          |                   |                        |                             |